## **INSTALACION DE LETRA SIMSUN**

## **DESCARGA:**

Entre a nuestra página <u>www.softmas.cl</u> y seleccione en OTRAS DESCARGAS la opción **SIMSUN**.

| Softmas Lida Mozilla Firefox                                                                                                    |                                       |
|----------------------------------------------------------------------------------------------------|---------------------------------------|
| Archivo <u>E</u> ditar <u>Nac His</u> torial <u>M</u> arcadores Herramien <u>t</u> as Ay <u>u</u> da                                                                                                    |                                       |
| C > C X A http://www.softmas.d/site/                                                                                                    | 🚖 🔹 🛃 🛛 Gol gle 🖉                     |
| 🗋 Softmas Ltda. 🔅                                                                                                    |                                       |
|                                                                                                    |                                       |
| Inicio Quienes Somos Software Descarg                                                                                                    | as Representantes Contacto            |
|                                                                                                    |                                       |
|                                                                                                    | Preguntas<br>Frecuento                |
| SOFTWARE REMUNERACIONES SOFTWARE CONT                                                                                                    | ABILIDAD                              |
| Con nuestro software de remuneraciones UD tendra el<br>control de las remuneraciones y cotizaciones<br>control de las remuneraciones y cotizaciones<br>control de Clientes - Provedore                                                                                                    | lidad UD tendrá el                    |
| LEER MAS >> CONTACTENOS >> LEER MAS >> CONTACTENOS >> LEER MAS >> CONTACTENOS >> CONTACTENOS >> </td <td></td> |                                       |
| ··· Noticias                                                                                                    |                                       |
|                                                                                                    | Otras Descargas                       |
| 31/08/2009 Actualizaciones                                                                                                    | Printer                               |
| cada correo. Por favor, descargue a la                                                                                                    | SimSum                                |
| Leer más                                                                                                    | 2009. Gracias >>                      |
| 25/09/2000 Manual ManDamu                                                                                                    | Manuales                              |
| Informamos que ya se encuentra disponible el Manual Actualizado de acuerdo a                                                                                                    | la última versión de » Manual MasCont |

En la siguiente ventana elija [GUARDAR ARCHIVO] - [ACEPTAR].

| Abriendo SimSun.zip 📌                              | X               |
|----------------------------------------------------|-----------------|
| Ha escogido abrir                                  |                 |
| 🛄 SimSun.zip 🔹                                     |                 |
| que es de tipo: WinZip File                        |                 |
| de: http://www.softmas.cl                          |                 |
| ¿Qué debeça hacer Firefox con este archivo?        |                 |
| O Abrir con WinZip Executable (predeterminada)     | ~               |
| Guardar archivo                                    |                 |
| Hacer esto automáticamente para estos archivos a p | artir de ahora. |
|                                                    |                 |
| Aceptar                                            | Cancelar        |

En Guardar En seleccione Escritorio y luego presione [GUARDAR]

Una vez finalizada la descarga en el escritorio de su equipo queda el archivo SIMSUN.ZIP. – – – – –

Para extraer este archivo, presione con el botón derecho del Mouse y elija la opción – – – – – – – [EXTRAER AQUÍ], de forma que el archivo del tipo de letra quede en el escritorio también.

## hackingballz.com-SimSun

10.254 KB

SimSun

Archivo de fuentes TrueType

**INSTALACION:** 

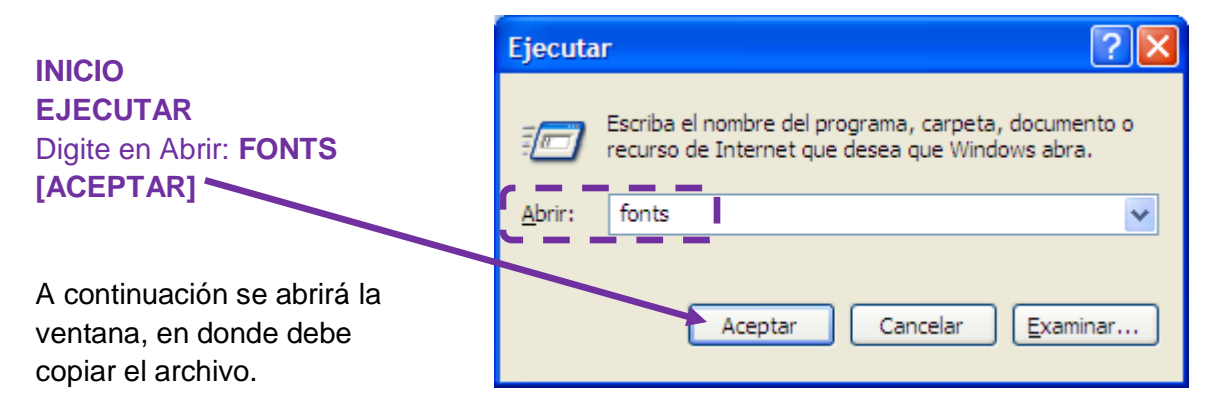

Busque en su escritorio el archivo SIMSUN, botón derecho [COPIAR].

| 😂 Fonts                             |                                      |                              |                                |                               |                              |                                 |                            |                               |                              |          |
|-------------------------------------|--------------------------------------|------------------------------|--------------------------------|-------------------------------|------------------------------|---------------------------------|----------------------------|-------------------------------|------------------------------|----------|
| <u>A</u> rchivo <u>E</u> d          | ición <u>V</u> er <u>E</u> a         | avoritos <u>H</u> erra       | amientas Ay <u>u</u>           | įda                           |                              |                                 |                            |                               |                              | <b>.</b> |
| C Atrás - D - D Búsqueda D Carpetas |                                      |                              |                                |                               |                              |                                 |                            |                               |                              |          |
| Dire <u>c</u> ción 🛅                | Diregción 🛅 C: (WINDOWS)Fonts 🕑 💽 Ir |                              |                                |                               |                              |                                 |                            |                               |                              | Ir       |
| 0                                   | 0                                    | 0                            | 0                              | 0                             | 0                            | 0                               | 0                          | 0                             | 0                            | ^        |
| Agency FB<br>(TrueType)             | Agenty FB<br>Negrita (               | Algerian<br>(TrueType)       | Arial<br>(TrueType)            | Arial Black<br>(TrueType)     | Arial Bold<br>(TrueType)     | Arial Bold Italic<br>(TrueType) | Arial Italic<br>(TrueType) | Arial Narrow<br>(TrueType)    | Arial Narrow<br>Cursiva (    |          |
| 0                                   | 0                                    | 0                            | 0                              | 0                             | 0                            | 0                               | 0                          | 0                             | 0                            |          |
| Arial Narrow<br>Negrita (           | Arial Nariow<br>Negrita C            | Arial Rounded<br>MT Bold (Tr | Arial Unicode<br>MS (TrueType) | Baskerville Old<br>Face (True | Bauhaus 93<br>(TrueType)     | Bell MT<br>(TrueType)           | Bell MT<br>Cursiva         | Bell MT Negrita<br>(TrueType) | Berlin Sans FB<br>(TrueType) |          |
| 0                                   | 0                                    | 0                            | 0                              | 0                             | 0                            | 0                               | 0                          | 0                             | 0                            |          |
| Berlin Sans FB<br>Demi Negrit       | Berlin Sans FE<br>Negrita (Tr        | Bernard MT<br>Condens        | Blackadder<br>ITC (Tru         | Bodoni MT<br>(TrueType)       | Bodoni MT<br>Black (Tr       | Bodoni MT<br>Black Cursi        | Bodoni MT<br>Condens       | Bodoni MT<br>Condens          | Bodoni MT<br>Condens         |          |
| 0                                   | 0                                    | 0                            | 0                              | 0                             | 0                            | 0                               | 0                          | 0                             | 0                            |          |
| Bodoni MT<br>Condens                | Bodoni MT<br>Cursiva                 | odoni MT<br>Negrita (        | Bodoni MT<br>Negrita           | Bodoni MT<br>Poster Co        | Book Antiqua<br>(TrueType)   | Book Antiqua<br>Cursiva (T      | Book Antiqua<br>Negrita (T | Book Antiqua<br>Negrita Cu    | Bookman Old<br>Style (Tru    |          |
| 0                                   | 0                                    | 0                            | 0                              | 0                             | 0                            | 0                               | 0                          | 0                             | 0                            |          |
| Bookman Old<br>Style Cursi          | Bookman Old<br>Style Negr            | Bookhan Old<br>Style Hegr    | Bookshelf<br>Symbol            | Bradley Hand<br>ITC (TrueT    | Britannic Bold<br>(TrueType) | Broadway<br>(TrueType)          | Brush Script<br>MT Cursi   | Calibri<br>(TrueType)         | Calibri Bold<br>(TrueType)   |          |
| 0                                   | 0                                    | d                            | 0                              | 0                             | 0                            | 0                               | 0                          | 0                             | Ŧ                            |          |
| Calibri Bold<br>Italic (Tr          | Calibri Italic<br>(TrueType)         | California FB<br>(TrueType)  | Californian FB<br>Cursiva (Tr  | Californian FB<br>Negrita (Tr | Calisto MT<br>(TrueType)     | Calisto MT<br>Cursiva           | Calisto MT<br>Negrita (    | Calisto MT<br>Negrita         | Cambria &<br>Cambria M       | ~        |
| 287 fuentes                         |                                      | -1                           |                                |                               |                              |                                 |                            |                               |                              |          |

En esta ventana: EDICION - [PEGAR]